#### HƯỚNG DẪN THỰC HIỆN ĐỔI GPLX TRỰC TUYẾN TRÊN CỔNG DỊCH VỤ CÔNG QUÓC GIA <u>Bước 1</u>: Đăng nhập hệ thống

Thực hiện đăng nhập vào tài khoản trên cổng dịch vụ công đổi GPLX tại địa chỉ: <u>https://dvc4.gplx.gov.vn/p/home/dvc-trang-chu.html</u>. Nhập thông tin (tên đăng nhập, mật khẩu, mã xác thực→Đăng nhập. Đợi mã OTP gửi về SĐT đã đăng ký→Nhập mã OTP→Xác nhận)

|                                | Đăng nhập      |           | Xác thực mã OTP                                      |  |  |
|--------------------------------|----------------|-----------|------------------------------------------------------|--|--|
| CMT/CCCD                       | Usb ký số      | Sim ký số | Mã xác thực đã được gửi qua số điện thoại: 0988xxx99 |  |  |
| Tên đăng nhập<br>Nhập CMT/CCCD |                |           | Nhập mã OTP:                                         |  |  |
|                                |                |           |                                                      |  |  |
| Mật khẩu                       |                |           | Ban chưa nhân được mã? Gửi lai.OTP                   |  |  |
| Nhập mật khấu                  |                |           |                                                      |  |  |
| Nhập mã xác thực               |                |           | XÁC NHẬN                                             |  |  |
| Mã xác thực                    | j 3 4          | хсЬ       | Chọn phương thức xác thực khác                       |  |  |
|                                | Quên mật khẩu? |           | Mất số điện thoại nhận OTP.                          |  |  |
|                                | Đăng nhập      |           | Chưa có tài khoản? Đăng ký                           |  |  |
| Chưa có tài khoán? Đăng ký     |                |           |                                                      |  |  |

### Bước 2: Lựa chọn dịch vụ công

Trên giao diện trang chủ, người dân lựa chọn nút "Đổi giấy phép lái xe"

| οιόι τι μέυ τεν ούυ κό sơ κ            | ιυότις αλιι sử αυτις | 1.125.25                 |              |
|----------------------------------------|----------------------|--------------------------|--------------|
| E                                      | ăng ký dịch vụ công  | g trực tuyến mức độ 4    |              |
|                                        | Dối giếy phép lái xe | Cấp mới giấy phép lài xe |              |
|                                        |                      |                          | 621          |
| Quy trình<br>thực hiện<br>dịch vụ công | 1 (D) 2              |                          | These in so  |
|                                        | bing ship            | thông tin hồ xơ          | rhán két quá |

# Bước 3: Khai báo thông tin hồ sơ

Người dân thực hiện:

Chọn cơ quan tiếp nhận: Sở Giao thông vận tải Hải Dương

Chọn lý do đổi GPLX (bị hỏng, đến hạn đổi)

Nhập số GPLX đã được cấp  $\rightarrow$  Bấm Tìm kiếm =>Hệ thống hiển thị thông tin người lái xe và thông tin về GPLX đã cấp.

Nhập thông tin số giấy khám sức khỏe  $\rightarrow$ Bấm "Tìm kiếm" =>Hệ thống hiển thị thông tin sức khỏe người lái xe

Tải ảnh chân dung theo đúng hướng dẫn

Đính kèm thành phần hồ sơ: Giấy phép lái xe, chứng minh nhân dân (file scan dạng pdf) Cam kết thông tin kê khai và bấm **Tiếp tục** 

QUÉT MÃ QR ĐỂ XEM HƯỚNG DẪN CHI TIÊT

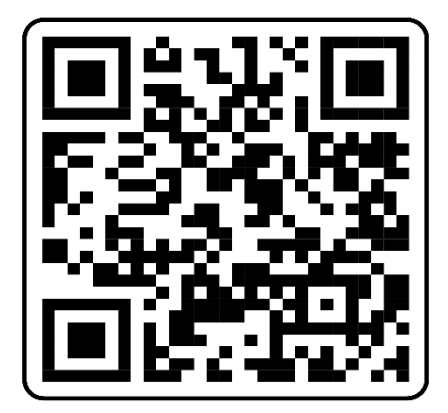

| 🖚 GIÓI THIỆI                          | U TRA COU HO SO HUON                 | IS DÂN SỬ DỤNG                                                                                                    |               |                              |                                                                                                    |
|---------------------------------------|--------------------------------------|----------------------------------------------------------------------------------------------------|---------------|------------------------------|----------------------------------------------------------------------------------------------------|
| Trung chù - Dich vu                   | công đối giấy phép lài se trực tuyển | mör: 66-4                                                                                                    |               |                              |                                                                                                    |
| THÔNG TIN CH                          | IUNG                                 |                                                                                                    |               |                              |                                                                                                    |
| Cơ quan tiếp nhân *                   |                                      |                                                                                                    | Dia diém tiép | obân *                       |                                                                                                    |
| Tiling our During b                   | io Viet Nam                          |                                                                                                    | * VPDK TODB   | Viet Nam                     |                                                                                                    |
| Lý do eño đói *                       |                                      |                                                                                                    |               |                              |                                                                                                    |
| GPLX bi hong                          |                                      |                                                                                                    |               |                              |                                                                                                    |
|                                       |                                      |                                                                                                    |               |                              |                                                                                                    |
| THONG TIN NG                          | UGI LAI XE                           |                                                                                                    |               |                              |                                                                                                    |
| S6 GPLX *                             |                                      |                                                                                                    |               |                              |                                                                                                    |
| 791185036253                          |                                      |                                                                                                    |               | C Three builders             |                                                                                                    |
| Thông tin cả nhâi<br>Họ và tên        | a                                    | Made sinh                                                                                                    |               | SG SMND/                     | 0000                                                                                                    |
| LE THI KIEU                           |                                      | 19860103                                                                                                    |               | 000 1921850                  | 116                                                                                                    |
| Not our tru                           |                                      |                                                                                                    |               |                              |                                                                                                    |
| Hà Tây                                |                                      |                                                                                                    |               |                              |                                                                                                    |
| Not thuring tro                       |                                      |                                                                                                    |               |                              |                                                                                                    |
| на тау                                |                                      |                                                                                                    |               |                              |                                                                                                    |
| Thông tin giấy ph                     | nép lál xe                           |                                                                                                    |               |                              |                                                                                                    |
| 86 GPLX                               | toon vi căp                          | Ngay cáp                                                                                                    | Ngay het han  | Hang GPLX                    | Ngày trùng tuyến                                                                                           |
| 791185036253                          | 19860103                             | 20180516                                                                                                    | 99991231      | A1                           | 20180512                                                                                                   |
| Ső giáy kham súc ki                   | hiðar                                |                                                                                                    |               | Nơi thười                    | ng trú nhân xem ánh mẫu                                                                                    |
| 34.001.LX.20.004                      | 113                                  | Q Tim                                                                                                    | s Reddfirws   | * Lunu 91                    |                                                                                                    |
| Thông tin cả nhâi                     | n                                    |                                                                                                    |               | - Phòng nën                  | aử dụng màu xanh                                                                                           |
| Họ và tên:                            | Nguyên Tuấn 55 C<br>Phương           | MND/CCCD: 021312307                                                                                                    |               | - Co anh 2 a                 | d sm<br>nên trênh mêu trêng vê mêu den                                                                     |
| Noi khám bệnh:                        | Bệnh viện đa khoa tỉnh Thái Bì       | ob                                                                                                    | 1             | - Dãu không                  | duoc nghiêng qué 5 độ                                                                                      |
| Ngay ket luan:                        | 20/03/2020                           |                                                                                                    |               | - 60 dung án<br>deo kinh gor | h chup thẳng, miệng khép, mặt mở bình thường, khôn<br>là dây và mặt kinh sắm màu (chỉ cho phép đeo kinh tr |
| Báo ar két luán:                      | Trần Văn Bên                         |                                                                                                    | Ketus Huda a  | anti súa harr gong nhó, kh   | uyến cáo nên bỏ kính khi chup ánh chân dung).                                                              |
| Ken huam                              | 🕾 bù điệu kiện sức khỏe lái xe       | heng B2. Xem chi tiết ->                                                                                                    |               |                              | 10.0                                                                                                    |
| THÀNH PHẦN I                          | но ѕа                                |                                                                                                    |               |                              |                                                                                                    |
| Gray phop larse =                     |                                      |                                                                                                    |               |                              |                                                                                                    |
| Ellen heide nhân vă                   | a nát ohon file                      |                                                                                                    |               |                              | Chon file                                                                                                  |
| Chùng minh nhân đ<br>Kéo hoặc nhân và | àn *<br>o nút chon file              |                                                                                                    |               |                              | Chion file                                                                                                 |
| - Vui lòng định kêm                   | däy di) mät trude vå mät sau änh     | eð máu                                                                                                    |               |                              |                                                                                                    |
| THÔNG TIN LIÊ                         | IN HE                                |                                                                                                    |               |                              |                                                                                                    |
| Ho và teo *                           |                                      | sid dien thoar *                                                                                                    |               | Thus dien to                 |                                                                                                    |
| S Nguyễn Thị NI                       | hung                                 | Secondary Second Second Se | 8             | 🛛 🖂 phuo                     | ngnhung188992@gmail.com                                                                                    |
|                                       |                                      |                                                                                                    |               |                              |                                                                                                    |
|                                       |                                      |                                                                                                    |               |                              |                                                                                                    |

# Bước 4: Khai báo thông tin nhận kết quả tại nhà

Người dân thực hiện lựa chọn "Thanh toán và nhận kết quả tại nhà": Khai báo địa chỉ nhận kết quả Bấm Thanh toán và nộp hồ sơ

|                                        | RA COU HO SO HUONG DÂN                                                       | SU DUNG                                                                                                    |                                  |
|----------------------------------------|------------------------------------------------------------------------------|----------------------------------------------------------------------------------------------------|----------------------------------|
| 'trang chiú' – bịch vụ công đi         | li gilly phép lái av trực tuyến mức độ                                       | -A                                                                                                    |                                  |
| THÔNG TIN NHẬN K                       | ET QUÁ                                                                       |                                                                                                    |                                  |
| 🔿 Thanh toán và nhân ki                | R quá trực tiếp                                                              | Thanh toàn và nhận kết quá tại nhà                                                                                | VIETNAM POR                      |
| Thông tin người nhận                   |                                                                              |                                                                                                    |                                  |
| Ho và tên người nhận *                 |                                                                              | 55 effers throat *                                                                                                | Thur dispector *                 |
| Mai Vän Quyilt                         |                                                                              | 0942682056                                                                                                    | quyetmv.set@gmail.com            |
| Dia chỉ nhận kết quả<br>Tinh/Thành Phố |                                                                              | Quản/ Huyện                                                                                                    | PhilosopyXa                      |
| - Chon Tinh/ Thành phố -               | ·                                                                            |                                                                                                    | -                                |
| this obi obi titl                      |                                                                              |                                                                                                    |                                  |
| MPolips all'infolio, Orden, solern.    |                                                                              |                                                                                                    |                                  |
| THÔNG TIN PHÍ/LỆ P                     | Pref                                                                         |                                                                                                    |                                  |
| Pitri difi qaliy pitriya lai se        | 135.000 VNĐ                                                                  |                                                                                                    |                                  |
| Hinh thức chuyển trá:                  | Thông thường                                                                 |                                                                                                    |                                  |
| Thời gian chuyển phát GPL              | <ol> <li>Thời gian chuyển phát GPL3<br/>(Ngày nhận GPLX được tính</li> </ol> | t lưở từ ngày hưu điện nhân đượn giếp pháp lấi xe.<br>từ ngày làm việc tiếp theo kế từ ngày cơ quan giếi quyết sử | ý thờng báo đã có kết quả (IPLN) |
| Giá cước:                              | (Hialn thị khi người dân chon                                                | s đ)a dilim nhận kilt quả)                                                                                        |                                  |
|                                        | n kớt quá phải là chủ qiấy phéo lài                                          | 340.                                                                                                    |                                  |

# **<u>Bước 5:</u>** Người dân thực hiện thanh toán lệ phí

Người dân lựa chọn ngân hàng hoặc trung gian thanh toán  $\rightarrow$ Bấm [Thanh toán]

| 🔄 Chọn ngân h  | àng |       |           |                                   | 🖺 Thông tin đơn hàng                                 |
|----------------|-----|-------|-----------|-----------------------------------|------------------------------------------------------|
| Vietcombank    |     | BIDV  | BAGRIBANK | Các ngân hàng khác<br>qua VNPTPoy | Đơn hàng<br>Thanh toan le phi cap doi<br>GPLX - Test |
| S NgânLuyng.vn |     |       |           |                                   | Nhà cung cấp<br>Tổng cục đường bộ Việt Nam           |
|                |     |       |           |                                   | Phí giao dịch<br>0 VND                               |
| 3 Chọn ví điện | tử  |       |           |                                   | Giá trị thanh toán:<br>135.000 VND                   |
| <b>VNPTPay</b> | mõ  | Party |           |                                   | THANKI TOÁN                                          |

Nhập thông tin tài khoản thanh toán →Bấm [Chấp nhận]